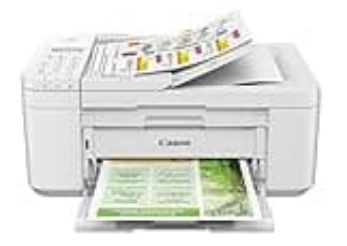

## Canon PIXMA TR4751i

## Wlan Verbindung herstellen

Um deinen Drucker mit einem WLAN-Netzwerk zu verbinden, benötigst du die Canon PRINT App. Diese findest du hier: <u>https://www.canon.de/apps/canon-print-inkjet-selphy-app/</u>

- 1. Zunächst musst du den Drucker einschalten.
- 2. Nun musst du die Wi-Fi-Taste am Drucker gedrückt halten, bis die Kontrollleuchte blinkt.
- 3. Jetzt die Canon PRINT App öffnen.
- 4. Wähle in der App den Menüpunkt Drucker hinzufügen.
- 5. Warte nun, bis der Drucker das Netzwerk findet und sich verbindet.
- 6. Sobald das Netzwerk gefunden und verbunden wurde, bekommst du eine Meldung in der App, die du noch bestätigen musst.